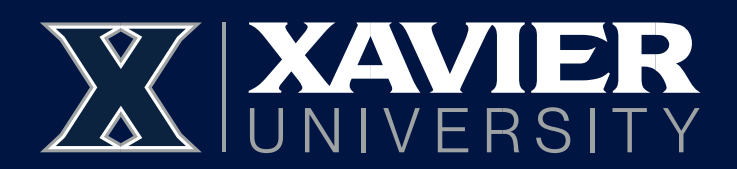

## How to Access the Photo Roster Report:

Go to Banner Self-Service → Faculty and Advisor Services and click on the link View Photo Roster.

\*\*If accessing from off-campus please make sure that you are using the VPN\*\*\*

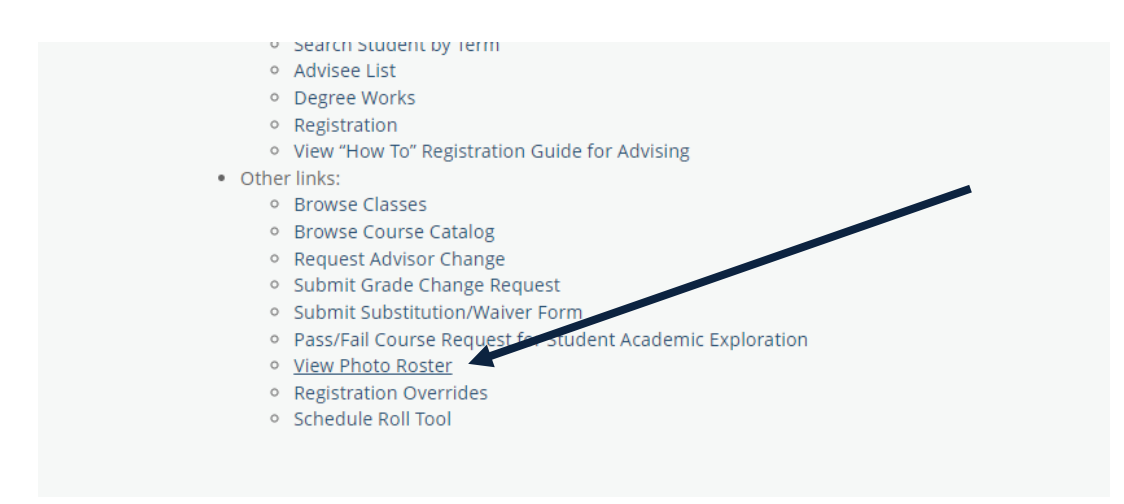

You will be prompted with an additional log in for Reporting Services that will then provide a shortcut to the roster report. (Your level of access in Reporting Services will be dependent upon your role.)

In the Reporting Services site, enter the *Term*, your *Banner ID (Your Banner ID is a 9 digit number sequence beginning with 000)*, and then choose a *Course Selection* (multiple sections can be selected at once). Then click the *View Report* button in the right corner of the screen to load the report.

|                             | > Course Photo Roster                  |          | Q | ŝ | $\overline{\uparrow}$ | ? | Mastilak, Christian |
|-----------------------------|----------------------------------------|----------|---|---|-----------------------|---|---------------------|
| Select Course Term:         | Fall Semester 2024 🗸 🗸                 |          |   |   |                       |   | View Report         |
| Enter Instructor Banner ID: |                                        |          |   |   |                       |   |                     |
| Select Course(s):           |                                        | $\sim$   |   |   |                       |   |                     |
|                             | (Select All)                           | <u> </u> |   |   |                       |   |                     |
|                             | $\Box$ CORE (Core Curriculum) 100; Sec |          |   |   |                       |   |                     |
|                             | CORE (Core Curriculum) 101; Sec        |          |   |   |                       |   |                     |
|                             | ۰ >                                    |          |   |   |                       |   |                     |
|                             | 1.                                     |          |   |   |                       |   |                     |

The report has loaded the roster will be visible. Once the report loads, it will need to be exported or printed. See the image below.

Click either the *Export* icon (the save symbol), or the *Print* icon to export. The export will be saved in the Downloads Folder.

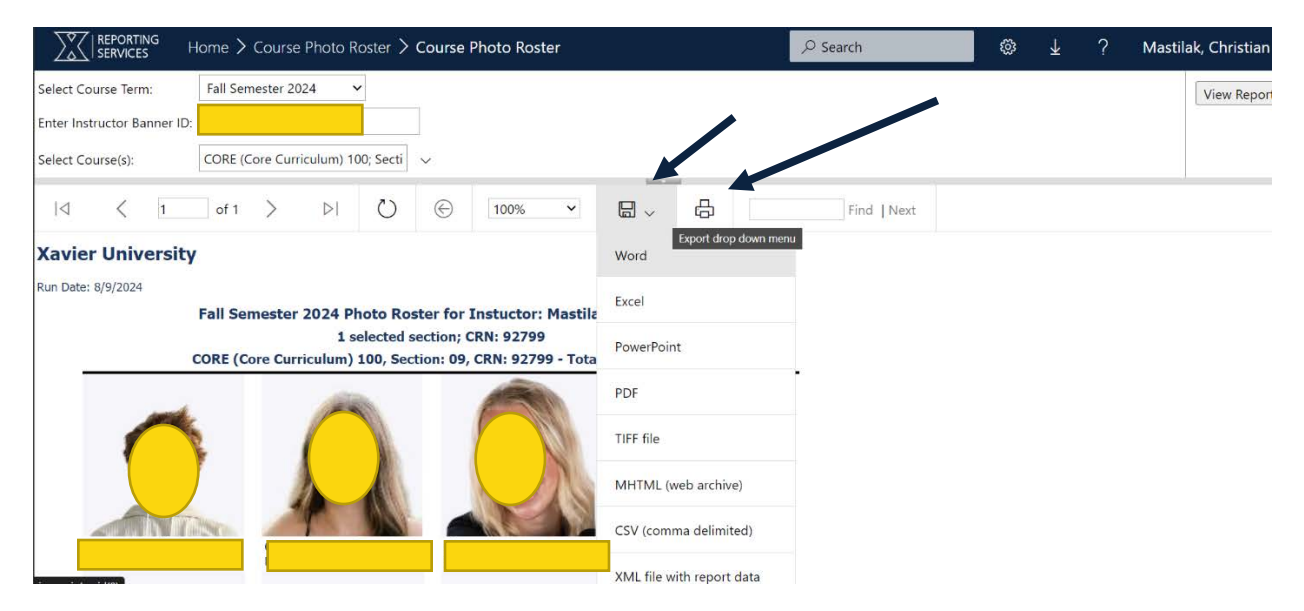